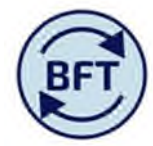

## Case Study 8: How to make a Payroll Budget virement and efficiency hint

## By Diana Boxall and Chris Graham

Budget virements exist to move the budgets between two employees, typically this might be a post vacant at the point the budget was set and therefore created as a "new employee". Once the post is filled and the new postholder is paid as an "existing employee" the budget virement screen allows the budget to be transferred. Look towards the end of this section to check **"conditions that must be met for successful virement".** 

Go to the cost centre hierarchy and select your initial navigation point. <u>You should take ownership at</u> <u>least as department level</u> N.B. For the budget virement to work correctly you need to be navigated to a roll up level high enough to cover <u>both</u> the "from" and the "to" of the proposed virement.

Move to the "vire payroll" screen.

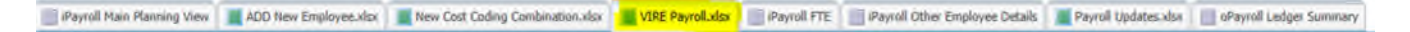

Select department and financial year.

Select an employee to vire the budget **from** (from drop down list – start typing surname and press enter to move within the list, or scroll down)

| https://tm1-qa.bsp.ox.ac.ul | / - Payroll Planning   Work | In Progress   TO - Inte | rnet Explorer pr | ovided by University                        |
|-----------------------------|-----------------------------|-------------------------|------------------|---------------------------------------------|
| 0   🖌   8 0 8               |                             |                         | aa   <b>a</b> -  | 0-                                          |
| iPayroll Main Planning View | ADD New Employee.xlsx       | New Cost Coding C       | ombination.xlsx  | VIRE Payroll.xlsx                           |
| BFT                         | Vire Employ                 | ee                      |                  |                                             |
| Department                  | E9                          | <b>•</b>                | 1. Select        | the Vire Departme                           |
| Financial Years             | 2016-17                     | *                       |                  |                                             |
| Employee (from)             | □ Total of Emplo            | vee                     |                  | L by the months tha                         |
| Vire to Employee (to)       |                             | nployees                |                  | the Version that th<br>ect version as neces |

Then do the same with employee to

Budget values will appear in the month from

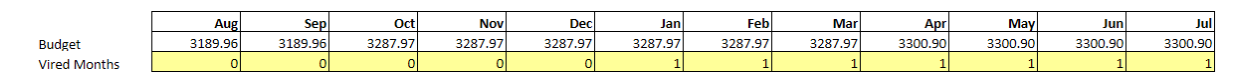

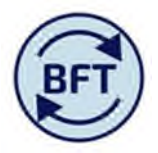

Select the months to vire by putting 1 in the relevant cell.

Then make sure the correct version is selected in the bottom box, save and run the process

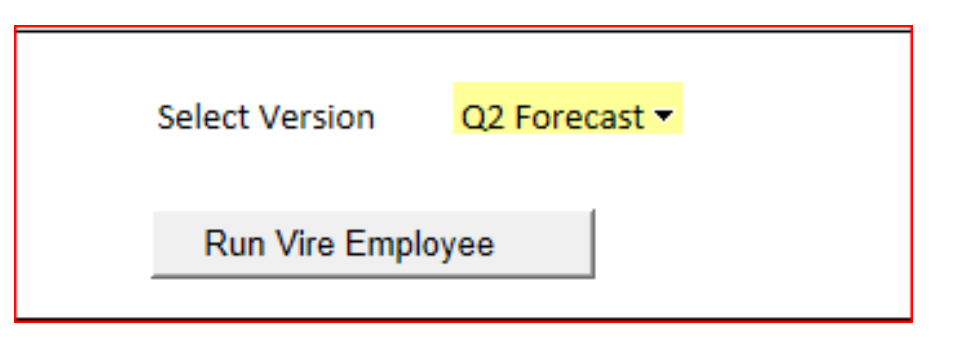

Once the process has run, return to the main payroll planning screen. The budget virement will have impacted the budget columns (Full year and YTD). The way to view this is to click out those columns using the + box highlighted in the screen shot below.

| 😔   🗸   👌 O O I                                   |                       | v 💽 📷 🗉         |               | . 🖬 🖉 – j 🗯           | [Default]        | ~                | 0-                                           |
|---------------------------------------------------|-----------------------|-----------------|---------------|-----------------------|------------------|------------------|----------------------------------------------|
| iPayroll Main Planning View                       | ADD New Employee.xlsx | Cost Coding Com | bination.xlsx | VIRE Payroll.xlsx     | iPayroll FTE     | Payroll Other Er | mployee Details                              |
| Rows:<br>Employee ID Split<br>[Employee ID Split] | Members<br>y Element] |                 |               | Columns:<br>Month Pay | roll 💂           | [                | Context:<br>Payroll Cost<br>[Pay Cost Types] |
|                                                   |                       | College         | Vire Code     | Total FY Budget       | Total YTD Budget | YTD Actual       | YTD Variance                                 |
|                                                   | Total of Pay Element  |                 |               | 2,713,600             | 655,044          | 640,515          | 14,529                                       |
| ∃ Total of Employee ID Split                      |                       |                 |               | 2,691,963             | 650,289          | 638,669          | 11,620                                       |
|                                                   | Non Recurrent         |                 |               | 21,637                | 4,755            | 1,846            | 2,909                                        |
|                                                   | Total of Pay Element  | 1               |               | 2,380,981             | 592,704          | 640,515          | -47,811                                      |
| Existing Employees                                | Recurrent             |                 |               | 2,373,809             | 591,256          | 638,669          | -47,413                                      |
|                                                   | Non Recurrent         |                 |               | 7,172                 | 1,448            | 1,846            | -398                                         |
|                                                   | Total of Pay Element  | OT APPLICABLE   |               | 22,295                | 7,422            | 7,345            | 76                                           |
| ± 2348                                            | 3686 E Recurrent      | OT APPLICABLE   |               | 22,295                | 7,422            | 7,345            | 76                                           |
|                                                   | Non Recurrent         | OT APPLICABLE   |               | 0                     | (                | 0                | 0                                            |
|                                                   | Total of Pay Element  | OT APPLICABLE   |               | 49,156                | 10,259           | 10,257           | 2                                            |
| ± 2359902                                         | ± Recurrent           | OT APPLICABLE   |               | 49,156                | 10,259           | 10,257           | 2                                            |
|                                                   | Non Recurrent         | OT APPLICABLE   |               | 0                     | (                | 0                | 0                                            |

Clicking out will show both the original budget and the virement entry to arrive at what is displayed as total FY budget and total YTD budget.

The total overall budget agreed is already fixed of course, so "to" and "from" entries must balance out to zero.

This is illustrated in the next screen shot over the page.

Note that once vired, it is possible to reverse this by going through the same procedure but changing the "1" back to "0" and rerunning the process

If the virement moves from an employee with more than one cost code combination the total budget for the employee will be vired proportionately to all cost code combination(s) on the target "to" employee.

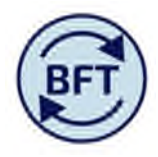

| This column shows th<br>adjusted budget for t<br>individual | ne<br>he                    | This     | column shows<br>budge | s the orig<br>t       | ginal           |           | /                 | This colu<br>e               | ımn shows th<br>ntries proces   | ie virem<br>ssed     | ent                          |
|-------------------------------------------------------------|-----------------------------|----------|-----------------------|-----------------------|-----------------|-----------|-------------------|------------------------------|---------------------------------|----------------------|------------------------------|
|                                                             |                             |          |                       |                       |                 |           |                   |                              |                                 |                      |                              |
| S hate and the state and a state of the second              | Dania I Wark In Dunana I    | F0 0.4-  | ad a Danarah Canta    | Internet Fre          |                 | and law I |                   |                              |                                 |                      |                              |
| p nttps://tm1.uas.ox.ac.uk/ - Payroll                       | Planning   work in Progress | E9 Oxfor | rd e-Research Centre  | -Internet Ex          | piorer provid   | led by t  | ·/                |                              |                                 |                      |                              |
|                                                             |                             | F 05     | <b>®</b> ▼ <b>■ </b>  |                       | [D              | efault]   |                   | 0.                           |                                 |                      |                              |
| 🟢 iPayroll Main Planning View 📗 AD                          | D New Employee.xkx          | Cost Cod | ing Combination.xlsx  | VIRE Payro            | oll.xlsx III iF | Payroll F | TE IPayroll Other | Employee Deta                | ails 🛛 🔛 Payroll Upd            | ates.xlsx            | oPayroll Ledger Sum          |
| tows:<br>Employee ID Split<br>[Employee ID Split]           | bers                        |          |                       | Columns:<br>Mo<br>[Mc | nth Payroll     |           |                   | Context:<br>Payro<br>[Pay Co | Il Cost<br>st Types] - Q1<br>[V | Forecast<br>/ersion] | 2016-17<br>[Financial Years] |
|                                                             |                             | e Code   | Total FY Budget       | FY Budget             | Vired FY Bud    | lget E    | Total YTD Budget  | YTD Budget                   | Vired YTD Budget                | YTD Actual           | YTD Variance                 |
|                                                             | Total of Pay Element        |          | 2,713,600             | 2,713,600             | ,               | 0         | 655,044           | 655,044                      | 0                               | 640,515              | 14,529                       |
| Total of Employee ID Split                                  | Recurrent                   |          | 2,691,963             | 2,691,963             |                 | 0         | 650,289           | 650,289                      | 0                               | 638,669              | 11,620                       |
|                                                             | Non Recurrent               |          | 21,637                | 21,637                |                 | 0         | 4,755             | 4,755                        | 0                               | 1,846                | 2,909                        |
|                                                             | Total of Pay Element        |          | 2,380,981             | 2,380,981             |                 | 0         | 592,704           | 592,704                      | 0                               | 640,515              | -47,811                      |
| Existing Employees                                          | Recurrent                   |          | 2,373,809             | 2,373,809             |                 | 0         | 591,256           | 591,256                      | 0                               | 638,669              | -47,413                      |
|                                                             | Non Recurrent               |          | 7,172                 | 7,172                 |                 | 0         | 1,448             | 1,448                        | 0                               | 1,846                | -398                         |
|                                                             | Total of Pay Element        |          | 22,295                | 29,726                | -7,             | 432       | 7,422             | 7,422                        | 0                               | 7,345                | 76                           |
| ±                                                           | * Recurrent                 |          | 22,295                | 29,726                | -7,             | 432       | 7,422             | 7,422                        | 0                               | 7,345                | 76                           |
|                                                             | Non Recurrent               |          | 0                     | 0                     |                 | 0         | 0                 | 0                            | 0                               | 0                    | 0                            |
|                                                             | Total of Pay Element        |          | 49,156                | 41,725                | 7,              | 432       | 10,259            | 10,259                       | 0                               | 10,257               | 2                            |
| ±                                                           | Recurrent                   |          | 49,156                | 41,725                | 7,              | 432       | 10,259            | 10,259                       | 0                               | 10,257               | 2                            |
|                                                             | Non Recurrent               |          | 0                     | 0                     |                 | 0         | 0                 | 0                            | 0                               | 0                    | 0                            |

It is important that for the rolled up department the budget virements balance out and this total is zero

# Efficiency Hint:

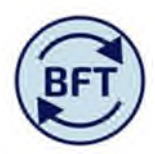

Each time you run the process, all the virements previously entered actually refresh, the practical consequence of this is that if you have more than one virement to do in the same department you do not need to run the process for each one individually. Enter each pair, save the entry and

then press the

just the once.

Note also that the budget in the I and E will not be changed by this virement. Where the virement is merely from a "new" post in one cost centre to an existing employee who has now started this is immaterial because the change is within the same GL trial balance point. However if the virement covers several cost code combinations there is the possibility that the budget in the payroll planning application will return a difference answer to the budget column visible in the main payroll planning view. The original budget, which will agree with the I and E number is visible in the clicked out columns as a reference.

# Conditions to be met for a successful budget virement in payroll

Run Vire Employee

## Overview

- The budget virement functionality was designed to deal with the situation where a vacant post was budgeted for within a cost centre and then subsequently filled.
- Once the employee filling the post had started working at the University, the budget sat alongside the NewPerson post could be transferred to the existing person, thereby removing one simple type of budget variance within a cost centre.
- The GL budget for permanent pay will *not* change, which is why some of the constraints across departmental boundaries apply and why the planner should always check that the total budget virement for the department nets off to zero (look in the vired column at total employee level).
- Not all budget variances can be eliminated in this way.

Currently it is not possible to vire FTE. The functionality is not directed at the allocation of budgeted provisions.

### Necessary conditions for budget virement

There are three conditions which must be met for the BFT budget virement process to complete successfully and achieve the outcome of a balanced virement.

- A. The virement must be within a department, both "from" and "to" employees must have the same department. This includes "ownership".
- B. The budget value for the "from" employee must be present in the reference month and be positioned on a suitable like for like basis with the target "to" employee (not possible to part vire).
- C. The "to" employee must have an FTE in the reference month (shown on the virement page)

### Consequences from the necessary conditions and the design of the virement process

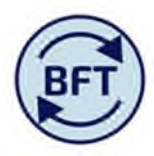

- It is not possible to vire when the "to" employee is in the future (i.e. has no FTE in the last actual month which will be used as reference month, so no NewPerson or Provisions in the "to").
- It I not possible to vire "to" an employee with no FTE in the reference month, even if they have received some kind of non salary payment (such as holiday pay), or even if they were employed earlier in the year, but have now left
- The process will not work when the "from" post is owned by another department, even if the budget intended for virement is in the same department as the "to".
- The months to vire can be differentiated, but part virement in other ways (for example, one post vired across to three different new employees is not possible)
- The virements made in one forecasting exercise will be copied across into the next, but the process will re-execute for the new reference month , which could change the numbers. [for example if an employee originally 0.5FTE adds 0.25 in another cost centre the original virement will change from 100% into the original 0.5FTE and allocate the budget across proportionately across the two job elements.

The **reference month being used is a key parameter**. It is displayed in the virement screen once the "version" being used is selected

Where the 'Vire to' employee has more than one cost code, the transferred budget will be apportioned over the FTE's for those cost codes in the reference month. A forecast's reference month is set by the Model Administrator as below.

|                           | Month | Year    |
|---------------------------|-------|---------|
| Reference for FTE Sharing | Jan   | 2016-17 |

In addition, once the version is selected the FTE for the "to" appears below the "to employee box". If this is zero the virement will not work (see condition "C").

| Department      |        | ET             | •             |
|-----------------|--------|----------------|---------------|
| Financial Years |        | 2016-17        | -             |
|                 |        | 21             | 0033 🔻        |
| Employee        | (from) |                |               |
| employee        | (noing | 2              | 366076        |
|                 |        |                |               |
| Vire to Employe | e (to) |                |               |
| Vire to Employe | e FTE  | 0.44           | 4             |
|                 |        | Vired Months   | 1567.25       |
|                 |        |                |               |
|                 |        | Select Version | Q2 Forecast • |

Also be aware that the virements made in one quarterly forecast will be copied across to the next but because the process will re-execute all virements one the planner runs the process again this could change the numbers between Q2 and Q3 if the reference FTE has changed (if a part time employee has added a new role to increase their FTE for example).